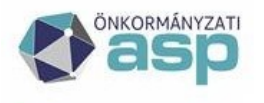

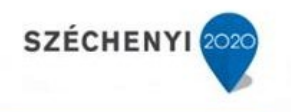

## Gyakran ismételt kérdések

Gazdálkodási szakrendszer

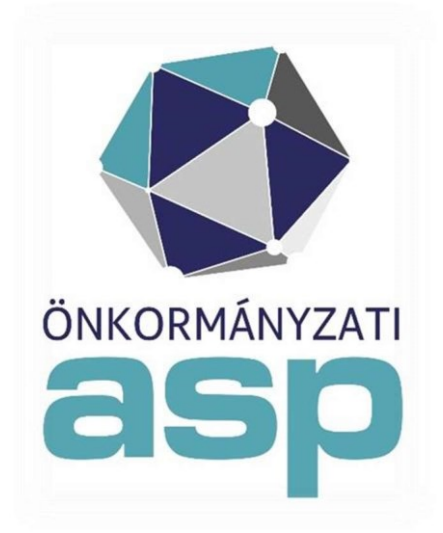

2024. szeptember

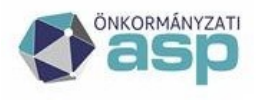

### Magyar Államkincstár

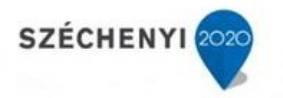

### Tartalom

| 1.          | Kötelező-e a kimenő számlák igazolása menüpont használata? (mp: 221)                                                      | 3        |
|-------------|----------------------------------------------------------------------------------------------------|----------|
| 2.          | Hol lehet készpénzes számlát kiállítani? (mp: 1310, 1313, 1314, 626)                                                      | 3        |
| 3.          | Hogyan lehet az áram számla könyvelését elvégezni, mert a program nem engedi véglegesíteni a számlát. A                   |          |
|             | hibaüzenetben jelzi, hogy nem egyforma a bejövő számla és a könyvelés kontír tételének áfája. (mp: 1230, 1231             | l,<br>3  |
| 4           | Hol lehet a heiövő számlát lekancsolni a kötelezettségyállalásról? (mn: 513)                                              | 3        |
| 5           | Hol lehet végszámlát kiállítani, ha a vevői előleg számla a korábbi rendszerben kerültkiállításra, annak nénzük           | avi      |
| 5.          | teliesítése megtörtént most végszámla kiállítását kellene megtenni (mn. 1320)                                             | 591<br>3 |
| 6.          | Mi a teendő ha "Kivezetés" gomh nem látszik a 1230 vagy a 1421 menünonthan? Emiatt az előzetes                            |          |
|             | kötalazattságyállalás kivazatásának rögzítása nam lahatságas (mn·1151 1517)                                               | 3        |
| 7           | Köterezettsegvanalas Rivezetesenek rögznese nem ichetseges. (mp. 1151,1512)                                               |          |
| 7.<br>8     | Számlák taljasítás igozoláso során oz <sup>v</sup> igozoló" listábon nam jalonnak megkiváloszthotó szamályak a 123 mn. be |          |
| 0.          | Mi az oka ennek? (mp: 123. 2261)                                                                                          | 4        |
| 9.          | Mínuszos kimenő számlát lehet készíteni a 1310 mp-ban? (mp: 1310)                                                         | 4        |
| 10.         | A 1421-es menüpontban az áfa választásnál miért nincs 27%-os lehetőség? (mp:112, 121,1421)                                | 4        |
| 11.         | Számla lekancsolását kötelezettségvállalásról melvik menünontban tudom megtenni?(mn: 513)                                 | 4        |
| 12.         | Külső kimenő számla nyomtatását melyik menünonthan tudom megtenni? (mp. 1314)                                             | 4        |
| 13.         | Követelés kontírozás során a 1421 mn-ban a tételek előtt nincs "Előtölt" funkció gomb. Mi lehet ennek az oka?             | ,        |
| 101         | (mn: 1421)                                                                                                    | 4        |
| 14.         | (mp. 1.21)                                                                                                    | 4        |
| 15.         | Bejövő számla módosítását melvik menüpontban tudom elvégezni? (mp. 122)                                                   | 4        |
| 16.         | Az esküvői szolgáltatásról kiállított számla kiegvenlítésre került az ügyfél által, azonban a befizetett szolgáltat       | ási      |
|             | díi visszatérítése szükséges az elmaradt esküvő miatt. Mi ennek a menete? (mp. 1319)                                      |          |
| 17.         | Miért nem ielenik meg a 1421 mn-ban - az elleniegyzett kötelezettségyállalás? (mp. 112, 1421)                             |          |
| 18.         | Miért nincs lehetőség megadni a jegyzékszámot a kimenő számla készítésnél a 1310mn-ben? (mp. 221, 131)                    |          |
| 19.         | Miért nem ielenik meg a kimenő számla a 1314 - számla nyomtatása menünonthan?(mn: 1301, 1313, 221, 1314                   | Ð 5      |
| 20.         | Niért nem készült utalványrendelet a számla nyomtatásakor? (mp. 221, 1314)                                                |          |
| 21.         | A számlát helveshíteni szeretném, de nem jelenik meg a 1319 menüponthan? (mp. 221, 1017)                                  |          |
| 22.         | A bejövő számla miért nem található 122 mn - számla módosítása menünontban? (mp:122, 124)                                 | 6        |
| 23.         | Niért nem lehet a bejövő számla teljesítésigazolásának törlése a 124 mn számlateljesítés igazolásának                     |          |
|             | visszamozgatása menüponthan? (mp. 124, 1512)                                                                              | 6        |
| 24.         | Milven fizetési módot kell beállítani ha késznénzes számlát bankkártvával fizetünk ki? (mp. 121)                          | 6        |
| 25.         | 2017-ben induló önkormányzat esetében a Gazdálkodási szakrendszerben 2018. január10-éig rögzített                         |          |
| -           | számlákat és az iktatóban történő érkeztetési azonosítót utólag össze kell-e maid kapcsolni? (mp. 121)                    | 6        |
| 26.         | A 0 Ft értékű végszámla rögzítésekor nem tudom kiválasztani a megfelelőkötelezettségvállalást. Mi lehet ennel             | k        |
|             | az oka? (mp: 121)                                                                                                    | 6        |
| 27.         | Adatbetöltő táblával szeretném betölteni a rendszerbe a más rendszerben előállítottkimenő számlák adatait.                |          |
|             | Eddig mindig sikerült, most a betöltés során hibaüzenetet kapok. Mi a teendőm? (mp: 1310)                                 | 6        |
| 28.         | Milven módon lehet külső kimenő számlát sztornózni?                                                                       | 7        |
| 29.         | Hogy kell kezelni a fordított adós bejövő számlát? (mp: 112, 1121, 1151, 121, 123, 1230, 126, 1514, 1525, 91, 94,         | _        |
| 20          |                                                                                                    | /        |
| 30.<br>21   | Hol tudom modositani a 94 mp-ban eloallitott bizonylaton szereplo kontirozasiadatokat? (mp: 94, 9016)                     | 7        |
| 31.<br>22   | Melyik mezobe keli valasztani a 94 mp-ban nyitaskor a 491-et?                                                             | 8        |
| 32.<br>22   | Penztargepben eloallitott nyugtat hogy rogzitem a rendszerben? (mp: 1381)                                                 | 8        |
| 33.         | Külső kimenő számla sztornózása belső számlával                                                                           | 8        |
| 34.<br>25   | Kimeno szamia allapota a 1301-es mp-ban Feladasi hibás. Hibáüzenet: Ervénytelenexchange token                             | 8        |
| 35.<br>26   | Kulso kimeno számlát miért nem továbbítja az ASP a NAV rendszerbe?                                                        | 8        |
| 36.<br>27   | Amennyiben számlázó programot és kézi számlatömböt is használok és a kézi                                                 | 8        |
| 57.         | Dijbekero, eloleg, vegszámla rögzítése                                                                                    | 9        |
| 58.<br>20   | Kimeno szamia sztornozasa                                                                                                 | .10      |
| <i>3</i> 9. | Kimeno szamia kiallitasakor az alabbi hibauzenetet jelenik meg. Mi az oka?                                                | . 10     |
| 40.         | Kimeno es bejovó számlák nem jelennek meg az áta bevallásban. Mi az oka?                                                  | , 11     |

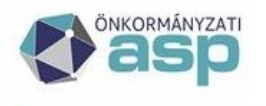

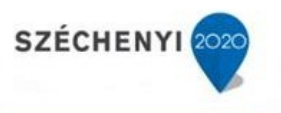

### SZÁMLÁK, BIZONYLATOK

### 1. Kötelező-e a kimenő számlák igazolása menüpont használata? (mp: 221)

Nem, mivel az nem jogszabályi előírás. Amennyiben ilyen feladat nincs egy intézménynél, akkor ez a funkció kikapcsolható a 221 mp-ban.

### 2. Hol lehet készpénzes számlát kiállítani? (mp: 1310, 1313, 1314, 626)

Készpénzes kimenő számla készítése a 1310 mp-ban a fizetési mód kiválasztását követően lehetséges. Az elkészült számla igazolása a 1313 mp-ban, nyomtatása a 1314 mp-ban lehetséges utalványrendelet készítésével egyidejűleg, melyet a 626 menüpontban a pénztárbizonylathoz lehet kapcsolni.

# 3. Hogyan lehet az áram számla könyvelését elvégezni, mert a program nem engedi véglegesíteni a számlát. A hibaüzenetben jelzi, hogy nem egyforma a bejövő számla és a könyvelés kontír tételének áfája. (mp: 1230, 1231, 122)

A program a számlaértékeztetéskor rögzített ÁFA kulcsoktól eltérő ÁFA kulcsra nem engedi a könyvelést. Ha a könyveléskor derül ki, hogy a számla értékeztetéskor az ÁFA kulcsok hibásan lettek rögzítve, annak javítása a 122 mp-ben lehetséges.

### 4. Hol lehet a bejövő számlát lekapcsolni a kötelezettségvállalásról? (mp: 513)

Az 513 mp-ban van lehetőség a bejövő számla lekapcsolására.

# 5. Hol lehet végszámlát kiállítani, ha a vevői előleg számla a korábbi rendszerben került kiállításra, annak pénzügyi teljesítése megtörtént, most végszámla kiállítását kellene megtenni. (mp: 1320)

A 1320 végszámla készítés menüpontban a korábbi rendszerben kiállított előleg számlák is megjelennek, amennyiben a nyitás során külső kimenő előleg számlaként berögzítésre kerültek.

### 6. Mi a teendő, ha "Kivezetés" gomb nem látszik a 1230 vagy a 1421 menüpontban? Emiatt az előzetes kötelezettségvállalás kivezetésének rögzítése nem lehetséges. (mp: 1151, 1512)

Az előzetes kötelezettségvállalások/más fizetési kötelezettségek könyvelése nem történt meg a 1151/1152 mp-ban. Az előzetes kötelezettségvállalás kontírozás és könyvelése után a 1230 mp és 1421 mp-okban megjelenik a kivezetés gomb.

#### 7. Kimenő számla aláírásának beállítása hol végezhető el? (mp: 221, 1121, 114, 112)

A számlázásra vonatkozóan előzetes beállítások végezhetők el a 221 mp-ban. Ezek egyike az, hogy az első példányon szerepeljenek aláírók.

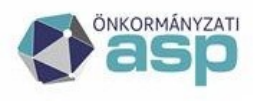

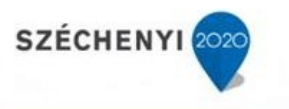

### 8. Számlák teljesítés igazolása során az `igazoló" listában nem jelennek meg kiválasztható személyek a 123 mp-ban. Mi az oka ennek? (mp: 123, 2261)

A 2261 aláírási/igazolási jogosultság kezelése mp-ban az intézményhez a teljesítést igazoló személyét be kell állítani, ezt követően a 123 mp-ban a kiválasztható az igazoló neve.

### 9. Mínuszos kimenő számlát lehet készíteni a 1310 mp-ban? (mp: 1310)

A 1310 mp-ban nem lehet "-" előjelű számlát készíteni. NAV állásfoglalás alapján az adószámmal rendelkező partnernél a vevő számla bruttó értéke nem lehet negatív.

### 10. A 1421-es menüpontban az áfa választásnál miért nincs 27%-os lehetőség? (mp: 112, 121,1421)

A 1421-es mp-ban a nem számlás végleges Követelések/Kötelezettségvállalások/más fizetési kötelezettségek kontírozása történik. Azok a tételek jelennek meg a 1421 mp-ban, melyeknél a 112 mp - ban rögzített követelés/kötelezettség tételsoraiban van ÁFA hatályán kívüli vagy valamilyen fordított áfás tételsor. Ebben a menüpontban nincs lehetőség 27 százalékos ÁFA kulcs kiválasztására, ennek az ÁFA kulcsnak a kiválasztása a 121-mp-ban lehetséges.

### 11. Számla lekapcsolását kötelezettségvállalásról melyik menüpontban tudom megtenni? (mp: 513)

Az 513 mp-ban lehet a bejövő számlát lekapcsolni a kötelezettségvállalásról.

#### 12. Külső kimenő számla nyomtatását melyik menüpontban tudom megtenni? (mp: 1314)

A külső kimenő számlák arra szolgálnak, hogy a más rendszerből, vagy kézzel kiállított számlák adatai bekerüljenek a könyvelésbe. Kinyomtatni nem kell és nem is lehet őket, mert az alap számlák adják a bizonylatot. A rendszerben rögzített adatok, csak az eredetileg kiállított szigorú számadású számlán szereplő adatok másolatai.

### 13. Követelés kontírozás során a 1421 mp-ban a tételek előtt nincs "Előtölt" funkció gomb. Mi lehet ennek az oka? (mp: 1421)

A követelések nem kerülnek előzetesen nyilvántartásba vételre előzetes követelésként. Előtölt funkció gomb csak az előzetes kötelezettségeknél jelenik meg.

#### 14. Hogyan lehet, egy hibásan rögzített bejövő számlát inaktiválni? (mp: 124)

Bejövő számla inaktiválása és módosításra visszaküldése a 124 mp-ban tehető meg.

#### 15. Bejövő számla módosítását melyik menüpontban tudom elvégezni? (mp: 122)

Tévesen megadott számlaadatok módosítása a 122 mp-ban lehetséges. A hibásan rögzített számlák adatait lehet javítani, ha azokra még egyik igazolás sem került rá, igazolás után már csak annak visszavonása után jelenik meg a 122 mp-ban és ezt követően módosítható.

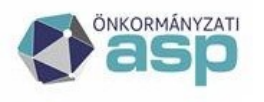

### 16. Az esküvői szolgáltatásról kiállított számla kiegyenlítésre került az ügyfél által, azonban a befizetett szolgáltatási díj visszatérítése szükséges az elmaradt esküvő miatt. Mi ennek a menete? (mp: 1319)

Az államháztartás számviteléről szóló 4/2013. Korm. rendelet 40. § (2) bekezdés b) pontja alapján költségvetési bevételeknek a teljesítéssel megegyező évben bármely okból történő visszatérülését - ideértve a tévesen elszámolt költségvetési bevételek nyilvántartásba vételének megszüntetését is - a bevételek és a bevételhez kapcsolódó követelések csökkentéseként kell nyilvántartásba venni. Az eredeti számlához a 1319 mp-ban sztornó számlát kell kiállítani, amit a 1370 mp-ban kontírozni kell. Ezt követően a bevétel visszafizetése miatt a követelés teljesítését is vissza kell könyvelni mínuszos bevételi utalványrendelettel.

## 17. Miért nem jelenik meg a 1421 mp-ban - az ellenjegyzett kötelezettségvállalás? (mp: 112, 1421)

Az ellenjegyzett kötelezettségvállalások (kiadási jogcím) csak abban az esetben jelennek meg a 1421 mp-ban, ha a 112 mp-ban a tételsorai között van ÁHK vagy fordított áfás tételsor. Megoldás: ellenőrzés és ha szükséges javítás a 112 mp-ban.

### 18. Miért nincs lehetőség megadni a jegyzékszámot a kimenő számla készítésnél a 1310 mp-ben? (mp: 221, 131)

A jegyzék (TESZOR, SZJ) használat az intézményi beállítások közé tartozik a 221 mp-ban. Ezt kell ellenőrizni, és ha nem-re van állítva, akkor módosítani kell igen-re.

### 19. Miért nem jelenik meg a kimenő számla a 1314 - számla nyomtatása menüpontban? (mp: 1301, 1313, 221, 1314)

Amennyiben a számla még nincs igazolva, addig nem nyomtatható. Megoldás: állapot ellenőrzése a 1301 mp-ban és az igazolás elvégzése a 1313 mp-ben. Az igazolási menüpont (1313 mp) használata az intézményi beállítások (221 mp) között kikapcsolható. Akkor nem fordulhat elő, hogy a 1314 mp-ban nem jelenik meg a kimenő számla.

### 20. Miért nem készült utalványrendelet a számla nyomtatásakor? (mp: 221, 1314)

A felületen az utalványrendelet készítésre szolgáló jelölőnégyzet nincs kipipálva. Megoldás: Az automatikus utalványrendelet készítés (Automatikusan be legyen-e jelölve az utalványrendelet készítése kimenő számla nyomtatásakor?) az intézményi beállítások között a 221 mp-ban bekapcsolható.

### 21. A számlát helyesbíteni szeretném, de nem jelenik meg a 1319 menüpontban? (mp: 1314, 1319)

Csak a nyomtatott állapotú számla helyesbíthető (valószínűleg még nem lett kinyomtatva a számla)

Megoldás1: A számla nyomtatása a 1314 mp-ból, majd a helyesbítés végrehajtása Megoldás2: A kimenő számla adatai részben módosíthatók nyomtatás előtt a 1312 mp-ban.

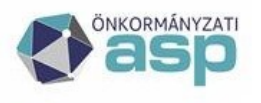

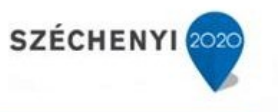

### 22. A bejövő számla miért nem található 122 mp - számla módosítása menüpontban? (mp: 122,124)

A számla teljesítés igazolása már megtörtént.

Megoldás: A számla teljesítés igazolásának visszavonása a 124 mp-ban a <Számlák visszaküldése (m)ódosításra (érkeztetett állapotba)> gomb használatával.

### 23. Miért nem lehet a bejövő számla teljesítésigazolásának törlése a 124 mp -- számla teljesítés igazolásának visszamozgatása menüpontban? (mp: 124, 1512)

A számlához kapcsolódó utalványrendeleten már legalább egy igazolás (érvényesítés, utalványozás) rögzítve.

Megoldás: A számlához kapcsolódó utalványrendelet módosítása a 1512 mp-ban vagy az igazolások levétele a 1501 mp-ban az érintett utalványrendeletről.

### 24. Milyen fizetési módot kell beállítani ha készpénzes számlát bankkártyával fizetünk ki? (mp: 121)

Készpénzes számla bankkártyával történő kifizetésekor a 121 mp-ben a fizetési módot"átutalás" értékre kell állítani. Ebben az esetben a számla értékének kerekítése nem fog megtörténni.

### 25. 2017-ben induló önkormányzat esetében a Gazdálkodási szakrendszerben 2018. január 10-éig rögzített számlákat és az iktatóban történő érkeztetési azonosítót utólag össze kelle majd kapcsolni? (mp: 121)

Nem kell utólag összekapcsolni a számlákat (a hozzá tartozó kötelezettségvállalást sem) az iktatórendszerben kapott érkeztető azonosítóval.

## 26. A 0 Ft értékű végszámla rögzítésekor nem tudom kiválasztani a megfelelő kötelezettségvállalást. Mi lehet ennek az oka? (mp: 121)

Amennyiben az előleg számla összege megegyezik a kötelezettségvállalás összegével, a végszámla rögzítésekor a kötelezettségvállalások listájánál a "Teljes összegben számlázott" oszlop feletti szűrőmező értékét Igenre kell állítani. Ekkor már kiválasztható lesz a kötelezettségvállalás.

# 27. Adatbetöltő táblával szeretném betölteni a rendszerbe a más rendszerben előállított kimenő számlák adatait. Eddig mindig sikerült, most a betöltés során hibaüzenetet kapok. Mi a teendőm? (mp: 1310)

A betöltéshez mindig a legújabb verziójú adatbetöltő táblát kell használni. A korábban már sikeresen használt sablon verziófrissítést követően már nem használható.

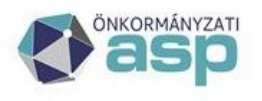

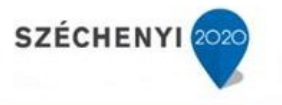

#### 28. Milyen módon lehet külső kimenő számlát sztornózni?

A Kaszper 1318 mp-ban a Váltás külső kimenő számla sztornózásra funkció gomb alkalmazásával van lehetőség a külső kimenő számlák sztornózására. A Belső számlával sztornózni jelölést alkalmazva ASP Gazd-ból készül el a sztornó számla és - az előírt feltételek teljesülése esetén – kerül küldésre a NAV Online Számla rendszer felé, feltételezve, hogy az eredeti számla a külső számlázó programból beküldésre került. A fentiek okán kérjük, a külső kimenő számlák sztornózásának módját körültekintően adják meg.

A stornózni kívánt számla előtti jelölő négyzetbe tegyünk pipát, az "új külső számla száma" mezőbe írjuk be a külső stornó számla számát majd a <Ki(j)elölt számlák sztornózása> gombra kattintva rögzítsük a rendszerbe a stornó számlát. Ezzel a művelettel automatikusan elkészül a külső számla stornószámlája és stornózásra kerül az eredeti számla.

### 29. Hogy kell kezelni a fordított adós bejövő számlát? (mp: 112, 1121, 1151, 121, 123, 1230, 126, 1514, 1525, 91, 94, 9054, 9050)

- 112 mp kötelezettségvállalás felvitele CSAK a NETTÓ összegre, 27% Fordított áfa kategóriát választva;
- 1121 mp kötelezettségvállalás ellenjegyzése, ha a 112 mp-ban ez nem történt meg;
- 1151 mp- ban az előzetes kötelezettségvállalás kontírozása, CSAK a NETTÓ összeg, 27% Fordított áfa kategóriát választva, befejezés, igazolás és véglegesítés;
- 121 mp számla érkeztetése a kötelezettségvállalás beválasztásával, CSAK a NETTÓ összeg, 27% Fordított áfa kategóriát választva;
- 123 mp teljesítésigazolás utalványrendelet készítéssel;
- 1230 mp-ban kivezetés az előzetes kötelezettségvállalásból, a létrejött új sort (új sor, ami a kivezetés, töröl gomb van mellette) előtöltve kontírozzuk, CSAK a NETTÓ összeget, 27% Fordított áfa kategóriát választva. Befejezés, igazolás és véglegesítés;
- 126 mp, vagy a 1514 mp-ban kontírozzuk az utalványrendeletet (itt türkiz színű az utalványrendelet száma -- amennyiben a számla kontírozása során megadtuk a teljesítés adatokat is -, ami jelzi, hogy már kontírozott, ha piros, akkor kontírozzuk az előtöltés gomb használatával;
- 1525 mp-ban igazoljuk az utalványrendeletet;
- 91 mp-ban a pénzforgalmi tétellel történő összekapcsolás után már türkiz színű az utalványrendelet száma alatti terület, ellenőrzöm a kontírozást, befejezés, igazolás és Számlák, bizonylatok véglegesítés;
- 94 mp-ban vegyes naplón (bizonylatnem 50) 810 mozgásnemmel kontírozzuk az áfaösszegét, majd a bizonylatot lekönyveljük;
- 9054 mp-ban a FAD-os számlát átadjuk az analitikának az ÁFA bevallás elkészítése előtt;
- a 9050 mp-ban megjelenik a FAD-os áfa összeg az analitikába.

### 30. Hol tudom módosítani a 94 mp-ban előállított bizonylaton szereplő kontírozási adatokat? (mp: 94, 9016)

Ha a bizonylat tárgy időszakban van, tehát még nem szerepel a KGR-K11 felé feladott időszakok között, akkor a 9016 mp-ban az azonosító alapján kikeresem a módosítani kívánt bizonylatot és <Kijelölt bizonylatok inaktiválása, kontírtételeik kivétele a könyvelésből> gomb megnyomásával visszateszi a rendszer a 94 mp-ba, ahol a bizonylat kontíradatai módosíthatók. Amennyiben a bizonylat olyan időszakban van, amire már adatszolgáltatás történt, csak helyesbítéssel, ellentétes könyveléssel lehet a problémás kontírsort javítani.

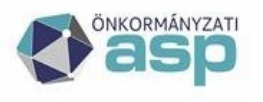

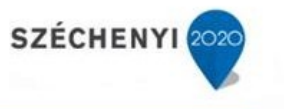

#### 31. Melyik mezőbe kell választani a 94 mp-ban nyitáskor a 491-et?

Könyvviteli ellenszámla: 491 (pénzkészlet esetében, más főkönyveknél az fő szabály, hogy abba a mezőbe kell íni, amiben a többi "gyakoribb" gazdasági esemény könyvelése során is használják.)

#### 32. Pénztárgépben előállított nyugtát hogy rögzítem a rendszerben? (mp: 1381)

A 1381 mp-ban a Nyugtatömb mezőnél a \*KÜLSŐ NYUGTA\* tömbjét kell kiválasztani, és abba kell rögzíteni a pénztárgép adatait. Amennyiben az adott időszakhoz kapcsolódóan számla is került kiállításra, akkor azt külső kimenő számlaként kell rögzíteni és a nyugta összegének a rögzítésekor azt figyelembe kell venni! A nyugtát kontírozni és könyvelni a 1370 mp-ban tudjuk.

#### 33. Külső kimenő számla sztornózása belső számlával

A fejlesztők rendszerüzenetben többször is felhívták a figyelmet arra, hogy külső kimenő számlát csak külső számlával lehet sztornózni, a rendszerből előállított számlával csak belső számla sztornózható.

Jelen esetben a rendszerből előállított sztornó számlák a NAV online számla rendszerben automatikusan beküldésre kerültek, így a hiba oka az, hogy a NAV rendszere nem találja a hozzá tartozó eredeti (sztornózott) számlákat. Ebben az esetben a megoldás az, hogy a NAVonline számla rendszerben az eredeti számlákat kézzel fel kell rögzíteni, egyenként hivatkozva a sztornó számlák azonosítóira. Az a lényeg, hogy az online rendszerben az eredeti és a sztornózott számla azonosítói találkozzanak, összerendelésre kerüljenek.

### 34. Kimenő számla állapota a 1301-es mp-ban Feladási hibás. Hibaüzenet: Érvénytelen exchange token.

A 221-es mp-ban ellenőrizni kell a NAV Online számla regisztrációs adatokat. Ellenőrizzék a technikai felhasználóra berögzített adatokat, illetve megoldás lehet új technikai felhasználó generálása és annak az adatainak a megadása az intézményen.

Két intézményen nem lehet azonos a technikai felhasználó az eltérő adószámok miatt.

Ha lecserélik a technikai felhasználót a 221-ben, és a hibát az okozta, akkor a számlák automatikusan (kb. 10 perc múlva) továbbítódnak a NAV rendszerbe.

#### 35. Külső kimenő számlát miért nem továbbítja az ASP a NAV rendszerbe?

A kézi úton, számlatömbben kiállított számlák adatait manuálisan kell rögzíteni a NAV Online Számla adatszolgáltatási felületén. A kérdéssel az alábbi helyeken foglalkozik a NAV: https://onlineszamla.nav.gov.hu/kerdesek es valaszok

## 36. Amennyiben számlázó programot és kézi számlatömböt is használok és a kézi számlatömbben kiállított számlák adatait utólag rögzítem a számlázó programomban,

akkor elegendő, ha a számlázó program szolgáltat adatot az adóhivatalnak?

Ha a termékértékesítésről, szolgáltatásnyújtásról számlatömbben kiállított számlát bocsát ki, ad át, juttat el a termékbeszerzőnek, szolgáltatást igénybe vevőnek, akkor a számlaadatszolgáltatási kötelezettségét a nyomdai úton előállított nyomtatvány használatával kiállított számlára vonatkozó szabályok szerint kell teljesítenie, vagyis a számla adatait manuálisan kell rögzítenie az adatszolgáltatási felületen. Mivel ilyen esetben az Áfa tv-ben meghatározott számlaadási kötelezettség teljesítése nyomdai úton előállított nyomtatvány használatával történik, az Áfa tv. alkalmazásában a nyomdai úton előállított nyomtatvány használatával

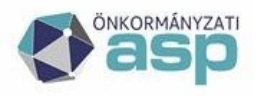

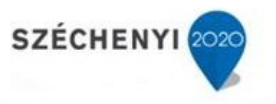

kibocsátott bizonylat minősül számlának. A nyomdai úton előállított nyomtatvány használatával kibocsátott számla adatainak a számlázó programban való utólagos rögzítése révén nem jön létre Áfa tv. szerinti számla. Az így rögzített bizonylat adatokat indokolt elkülöníteni a számlázó programmal kiállított számlák adataitól, azokról nem szabad adatot szolgáltatni. https://www.nav.gov.hu/nav/ado/afa

A számlaadat-szolgáltatás 2020. július 1-jétől alkalmazandó szabályai kibocsátói oldalon 7. oldal:

A nyomdai úton előállított nyomtatvány használatával kibocsátott bizonylatról (kézi számláról) az Online Számla rendszerben kell adatot szolgáltatni, a számla, számlával egy tekintet alá eső okirat adatainak kézi rögzítésével.

A kézi rögzítés elkerülésére csak abban az esetben van lehetőség, ha nem alkalmaznak nyomdai úton előállított nyomtatványt. A fentiekre tekintettel nem alakítható ki, hogy feladásra kerüljenek akár önkéntesen is a külső kimenő számla adatai.

### 37. Díjbekérő, előleg, végszámla rögzítése

A díjbekérő kezelése az előleg számlával azonosan történik. A Dokumentáció menüpont alatt, a Segédletek részének 2. pontja részletesen tartalmazza a bejövő előlegszámlák és az előleg elszámolására vonatkozó (képernyő képekkel is illusztrált) leírást.

Röviden:

Az előleg és a rész/végszámlát egy azonos kötelezettségvállaláshoz kell érkeztetni.

1. lépés:

Az előlegszámla érkeztetésénél a 121 mp-ben mindenképpen ki kell pipálni az előlegszámla mezőt és meg kell adni az elszámolás határidejét.

Az előleg számla nem könyvelhető, ezért a 1230 mp-ben nem lehet megtalálni.

Az előlegszámla kifizetéskor az utalványrendeleten csak pénzügyi számvitelben történő könyvelés lehetséges.

A kontírozás megkezdésekor kattintsunk a rádió gombok közül a "Csak PSZ" gombra. Az előleg számlához kapcsolódó utalványrendeleten a 364\* főkönyvekből csak a 36411\* és 36413\* használható.

2. lépés:

1. rész/végszámla beérkeztetése melynek során az előlegnek csak egy részének elszámolása történik meg.

A 121 mp-ben ki kell pipálni a rész/végszámla mezőt, ki kell választani az előleg számlát (ez nem kötelező, mert előfordulhat, hogy az előlegszámla még nem a KASZPER-ben lett feldolgozva), melynek az elszámolása történik és meg kell adni az elszámolt előleg összegét is. *A berögzített számlaértéknek meg kell egyeznie a tényleges rész/végszámla adataival, azaz nem kell megnövelni az elszámolt előleg összegével.* 

A számla könyvelése során a számla előleggel növelt összegét kell a költségvetési és pénzügyi számvitelben elszámolni, de a (3. lépés) az elszámolt előleget a pénzügyi számvitelben vissza kell vezetni.

A kivezetendő összeg ebben az esetben a számla értéke megnövelve az elszámolt előleg összegével.

A rögzítés első részében a számla összegét megnövelve az elszámolt előleg összegével kell végrehajtani a kontírozást.

Ezt követően az előleg számla elutalásakor csak pénzügyi számvitelben könyvelt értékeit vissza kell venni a kötelezettségek összegéből.

A rész/végszámlához a számla felvitel után annak teljesítésigazolásakor program generálni fog egy az elszámolt előleg összegével azonos értékű utalványrendeletet.

A számlarögzítéskor generált utalványrendelet kontírozása a 91 mp-ban lehetséges, melynek kontírozásakor a kontírozási felületen csak a Költségvetési számvitel szerint kell

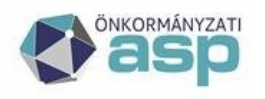

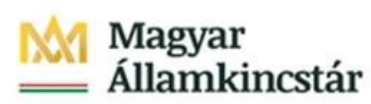

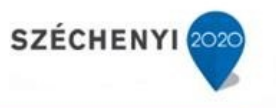

kontírozni. Ennek segítségével lehet az elszámolt előleget teljesítésként csak a költségvetési számvitelben lekönyvelni.

Ekkor történik meg az elszámolt előlegnek a teljesítésként történő könyvelése a

költségvetési számvitelben a számla könyvelési dátumával egyező időpontra.

4. lépés rész/végszámla kifizetése

A normál számlák kifizetésének megfelelő módon történik.

#### 38. Kimenő számla sztornózása

Mielőtt egy kimenő számla sztornózását elvégezzük, a kapcsolódó utalványrendeletet inaktiválni szükséges. Ha a kimenő számla kontírozása a 1370 mp-ban megtörtént, a számla a 1372 mp-ban található meg. A 1372 mp-ban ki kell jelölni a számlát és a tételt vissza kell mozgatni a 1370 mp-ba, ahol a számla kontírozási tételeit törölni kell. Ezt követően kell a sztornó számlát létrehozni. Amennyiben az eredeti kimenő számla nem tartalmaz kontírozási tételeket, akkor a sztornó számlának sem kell tartalmaznia, így sem az eredeti, sem a sztornó számla nem hívható be a 1370 mp-ban. Amennyiben a sztornó számla létrehozása úgy történik meg, hogy az eredeti számla könyvelt, a sztornó számla kontírozási tételei a 1370 mp-ban előállnak. Utalványrendelet egyik számlához sem kapcsolódhat.

### 39. Kimenő számla kiállításakor az alábbi hibaüzenetet jelenik meg. Mi az oka?

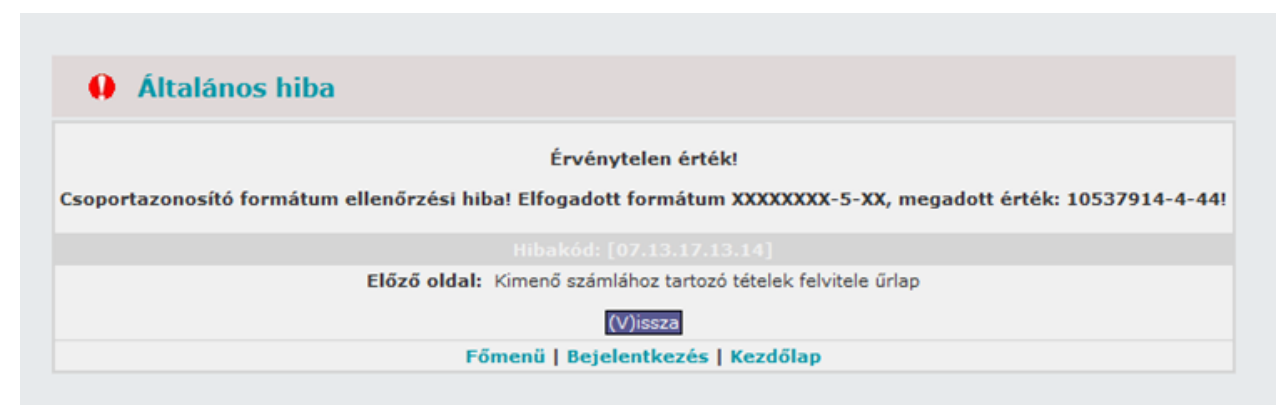

Az Áfa-kód (adószám 9. számjegye) az Áfa alanyiság típusának jelzésére szolgál, az 5-ös kód a csoportazonosító szám ÁFA kódja, a csoporttagok adószámának ÁFA kódja 4-es. (A NAV honlapján lekérdezhető az adóalanyok adatbázisában.)

A csoporton kívüli partnerrel való ügylet esetében a tag saját nevében jár el, így amikor valakinek számlát bocsát ki, akkor a saját adószámát kell feltüntetnie a számlán, de emellett a csoportazonosító számot is rá kell írni.

Amikor pedig olyan adóalanynak nyújtunk szolgáltatást, vagy értékesítünk terméket, aki egy ilyen Áfa-csoportnak a tagja, akkor a számlán a Vevő partnernél nem a partner saját (4-es áfakódú), hanem a csoportazonosító számát (5-ös Áfa-kódú) kell feltüntetni akkor, ha a számla áthárított Áfa tartalma eléri a 100 ezer Ft-ot.

Áfa-csoportba tartozó partner esetében az adószám mezőben a partner 4-es áfa-kódú, saját adószámát kell rögzíteni, a 'Csoportazonosító' mezőben pedig az 5-ös Áfa-kódú csoportazonosítót (amely szintén adószám formátumú). Kimenő számla esetén a vevőnél ilyenkor a csoportazonosítót kell feltüntetni. Ezt a rendszer biztosítja.

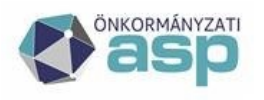

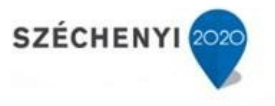

#### 40. Kimenő és bejövő számlák nem jelennek meg az áfa bevallásban. Mi az oka?

A kimenő számlákra vonatkozó beállítás a 221-es mp-ban található:

*Vevői (kimenő) számlák teljesítéstől független szerepeltetése a bevallásban:* Értéke igen vagy nem lehet, alapértelmezett értéke: nem. A kiválasztás módosítása azonnali hatású, azaz, ha pl. év elejétől szeretnénk változtatni, akkor az előző év utolsó bevallási időszakáról elkészített ÁFA bevallás után kell a módosítást végrehajtani.

Amennyiben itt **"Igen**" érték szerepel, akkor a kimenő számlák a 9050 mp-ban akkor is megjelennek, ha azok nem lettek befizetve, akkor az ÁFA bevallásban a vevői számlák az azon feltüntetett számv. telj. időpont alapján kerülnek a bevallásba.

Ha a beállított érték **"Nem"**, akkor a vevői számlák azok pénzforgalomban történő kiegyenlítésük alapján kerülnek bele és ebben az esetben a számla teljesítési dátum+45 napon túl be nem fizetett számlákat a 9051 mp segítségével kell az ÁFA bevallás számára átadni.

A bejövő számlák legkorábban az ÁFA tv. szerinti időpontban jelennek meg a bevallásban. A számlák a 9052 mp-ban adhatóak át a bevallásba.